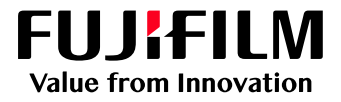

# How To Sort Jobs Using the Filtering Method

## GX Print Server for PrimeLink™

Version 1.0

FUJIFILM Business Innovation Corp.

#### Overview

This exercise will demonstrate the ability to sort jobs using the Filtering function on the GX Print Server. The user has the ability to narrow down the job lists and make it easy to find jobs.

#### Objective

By the end of this exercise users will be able to:

- Find the location of the setting on the GX Print Server
- Configure filtering conditions within the Job List

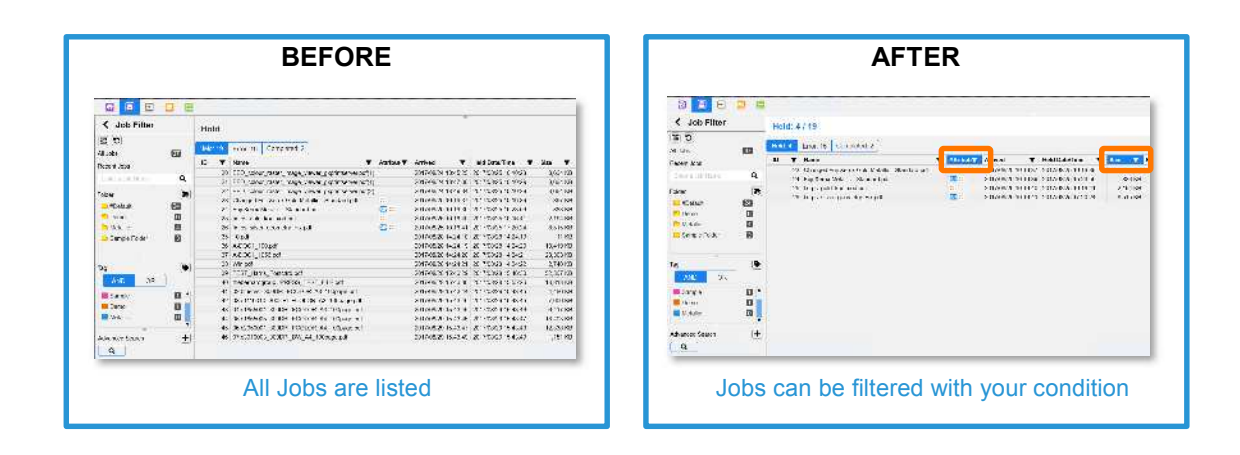

Please note that filtering is only available when job lists are in [Small Text] or [Large Text] views

### Configure a Filtering Condition

1. Click the **T** icon within the [Name] column of the Job List.

| V Print Se           | rver           | : Printer      | Ready                   | 3                                            | 1: A0120009 | Tray 3 Out of Pape | të -     |                 |      |         |      |
|----------------------|----------------|----------------|-------------------------|----------------------------------------------|-------------|--------------------|----------|-----------------|------|---------|------|
| PrimeLink™ C906      | 35 Printer - C | onnected To: ( | GXPS for PrimeLink      |                                              |             |                    |          |                 |      |         |      |
| ▲ Printer Ready      |                |                |                         |                                              | >           | к1 к               | 2 C M    | Ì.              |      |         |      |
| Job Manager          | E              | n Jobs         | Job History             | Imposition Template                          | CMS         | Calbration         | Stock    | 2<br>Library    |      |         | 0    |
| < Job Filter         |                | Held: 6        | 5                       |                                              |             |                    |          | 6 6 0           |      | •       | )    |
| 6 3                  | 0              | Name           |                         |                                              |             | <b>T</b>           | Attribut | Status <b>Y</b> | Size | ¥ /     | ٩rri |
| Jobs                 | 63             | gre_researc    | ch_validity_data.pdf    |                                              |             |                    |          | Suspended       | 1,5  | 42 KB 3 | 1/25 |
| mant lohe            |                | Tracing_cap    | pital_small_letters_pic | dure_one_16_1 pdf                            |             |                    | 10       | Canceled        | 3    | 13 KB 3 | 1/28 |
| Plante in the second | 0              | 862722_AG      | M_Houses_Priority+      | 3_Singles_000003.pdf<br>3_Singles_000003.pdf |             |                    |          | Suspended       | 1    | HIKE A  | 1/5/ |
| Fuser a hop seture.  | 4              | 190405-153     | 3042-booklet A ol - C   | Copy (2) pdf                                 |             |                    | =/       | Copied          | 5    | 46.KB   | 4/5/ |
| older                |                | Sample_tex     | xt                      |                                              |             |                    | 1        | Canceled        | 1    | 37 KB   | 1/5/ |
| ag                   | 12<br>•        |                |                         |                                              |             |                    |          |                 |      |         |      |
| Carro Carro          | -              |                |                         |                                              |             |                    |          |                 |      |         |      |

2. On the filtering window, enter a keyword that can be used to sort through the job list. Then, click [Filter].

| Ŧ   | Name                                               | Y Attribut                  | Status Y  | Size |
|-----|----------------------------------------------------|-----------------------------|-----------|------|
| 36  | gre_research_validity_data.pdf                     |                             | Suspended | 1.54 |
| 38  | Tracing capital small letters picture one 16 1.pdf | Show rows with value that X | Canceled  | 313  |
| 41) | 862722_Al6M_Houses_Priority=3_Singles_000003.pdf   | contans v                   | Suspended | 741  |
| 41  | 062722_ACM_Houses_Priority=3_Singles_000003.pdf    |                             | Suspended | 741  |
| 62  | 190405-163042-booklet_A_al - Copy (2) pdf          | per .                       | Copied    | 548  |
| 46  | Sample_text                                        | Filter Clear                | Canceled  | 137  |

3. The job lists are now filtered with the specified keyword.

| <ul> <li>Print Service</li> </ul> | /er           | Printer F    | Ready               |                       | 3 3:40        | 40252E8 Sto | ck Synchron | ization (Fa | ullure)       |            |       |
|-----------------------------------|---------------|--------------|---------------------|-----------------------|---------------|-------------|-------------|-------------|---------------|------------|-------|
| PrimeLink™ C9065                  | Printer - Con | nected To: G | XPS for PrimeLink   |                       |               |             |             |             |               |            |       |
| Printer Ready                     |               |              |                     | 5                     | 1             |             | K1          | к2 с        | MY            |            |       |
| Job Manager                       | Emport J      | lobs         | Jab History         | Imposition Temp       | late          | CMS         | Calibration |             | Stock Library |            |       |
| Job Filter                        | ſ             | Held: 6      |                     |                       |               |             |             |             | > 6 S         |            | 0 11  |
|                                   | 0             | Y Nar        | ne                  |                       |               |             |             | Ŧ           | Attribut      | Status 🛛 🕈 | Size  |
| Jobs                              | 63            | 36 gre       | research_validity_  | iata pdf              |               |             |             |             |               | Suspended  | 1,542 |
| and Jahie                         |               | 38 Tra       | cing_capital_small_ | letters_picture_one_1 | 6_1 pdf       |             |             |             | <b>1</b>      | Canceled   | 313   |
| cin Jobs                          |               | 40 862       | 722_AGM_Houses      | Priority+3_Singles_0  | 00003.pdf     |             |             |             |               | Suspended  | 741   |
| ster a Job Name                   | q             | 52 190       | 405-153042-bookle   | A of Conv (2) odf     | NUMBER OF THE |             |             |             | 22            | Conjed     | 54B   |
| ier                               | 5             | 46 San       | nple text           | C.C. cobl (c) by      |               |             |             |             | 121           | Canceled   | 137   |
| #Default<br>=                     |               |              |                     |                       |               |             |             |             |               |            |       |
| AND OR                            |               |              |                     |                       |               |             |             |             |               |            |       |
| NO 120                            | 24            |              |                     |                       |               |             |             |             |               |            |       |

If you want to clear the filtering, click **T** icon again, and click [Clear].

small\_letters\_picture\_one\_16\_1.pr

4. Next, click the 🔽 icon at the top of the [Input Pages] column within the Job List.

| Y Print Serv     | /er         | : Printer Ready        |           |                     | 3      | 3: A040252E        | 8 SI   | ock Synchronizati | on (Failure) |      |          | -     |   |
|------------------|-------------|------------------------|-----------|---------------------|--------|--------------------|--------|-------------------|--------------|------|----------|-------|---|
| PrimeLink™ C9065 | Printer - C | connected To: GXPS for | PrimeLini | (                   |        |                    |        |                   |              |      |          |       |   |
| Printer Ready    |             |                        |           | 5                   |        | >                  |        | K1 K              |              | Y    |          |       | 1 |
| Job Manager      | [<br>Imps   | ●<br>Int Jobs Job      | Distory   | Imposition Ten      | nplate | CMS                |        | Calibration       | Stock Lib    | rary |          |       |   |
| Job Filter       |             | Held: 6                |           |                     |        |                    |        |                   |              | 圈(   |          | )     | T |
| 18 D             | 0           | Held Date/Time         | Planr     | ned Start Date/Time | Ŧ      | Printed            | Ŧ      | Input Pages 🔻     | Output Pages | T    | Copies 1 | Recor |   |
| Jobs             | 23          | 4/5/2019 3:31:17 PM    |           |                     |        |                    |        | -33               |              |      |          | 1     |   |
| and John         | _           | 4/5/2019 7:39:40 AM    |           |                     |        |                    |        | 589               |              |      |          | 1     |   |
| cent Jobs        |             | 4/5/2019 8:02:38 AM    |           |                     |        |                    |        | 589               |              |      |          | 1     |   |
| Enter a Job Nama | a,          | 3/25/2019 5:58:22 AN   |           |                     |        | 4/10/2010 10 19:02 |        | 4                 |              |      |          | 1     |   |
| lder             | 28          | 3/28/2019 10 18:02 A   | 1         |                     |        | 3/28/2019 4:56:35  | PM     | 2                 |              | . 2  | 1        | 0     |   |
| 🗅 #Default       | 29          |                        |           |                     |        |                    | ta ca3 |                   |              |      |          | 81    |   |
| AND OR           | ۲           |                        |           |                     |        |                    |        |                   |              |      |          |       |   |
| No Tag           | 24          |                        |           |                     |        |                    |        |                   |              |      |          |       |   |
|                  |             | •                      |           |                     |        |                    |        |                   |              |      |          |       |   |

5. Enter the number of pages that you want the jobs to be filtered by and then select [Filter]

| Held Date/Time 🏾 🍸    | Planned Start Date/Time | Ŧ | Printed Y             | Input Pages Y      | Output Pages | Ŧ | Copies | Ŧ  | Recon |
|-----------------------|-------------------------|---|-----------------------|--------------------|--------------|---|--------|----|-------|
| 4/5/2019 3 31.17 PM   |                         |   |                       |                    |              |   |        | 1  |       |
| 4/5/2019 7:39:40 AM   |                         |   |                       | Show rows with a   | value that X |   |        | 1  |       |
| 4/5/2019 8:02:38 AM   |                         |   |                       | is greater than or | equal to v   |   |        | 1  |       |
| 3/25/2019 5:58:22 AM  |                         |   |                       |                    |              |   |        | 1  |       |
| 4/19/2019 10.18.02 AM |                         |   | 4/19/2019 10:16:02 AM | 200                |              |   |        | 1  |       |
| 3/28/2019 4 56 35 PM  |                         |   | 3/28/2019 4:56:35 PM  | And                | ×            | 2 |        | 20 |       |
|                       |                         |   |                       | s less than or eq  | ual (u V     |   |        |    |       |
|                       |                         |   |                       | Filter             | Clear        |   |        |    |       |

6. Job lists are now filtered with both the specified file name and the number of pages.

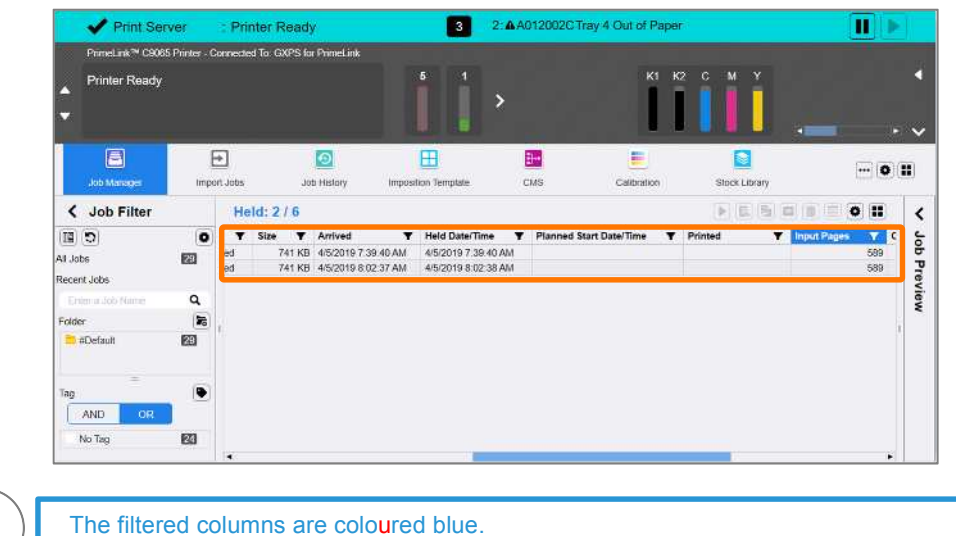

**]** | <sup>TI</sup>

| T    | Held Date/Time      | Y | Planned Start Date/Time | Ŧ | Printed * | T | Input Pages |     | Output Pages | Ŧ | Copies | Ŧ   | R |
|------|---------------------|---|-------------------------|---|-----------|---|-------------|-----|--------------|---|--------|-----|---|
| 1    | 4/5/2019 7:39:40 AM |   |                         |   |           |   | 11.0        | 589 |              |   | 10     | 1   |   |
| 1.00 | 4/5/2016 9 02:10 AM |   |                         |   |           |   |             | 589 |              |   |        | - 1 |   |

Congratulations you have now completed this exercise.